# Moniteur de paramètres vitaux SureSigns<sup>®</sup> VS4 **PHILIPS**

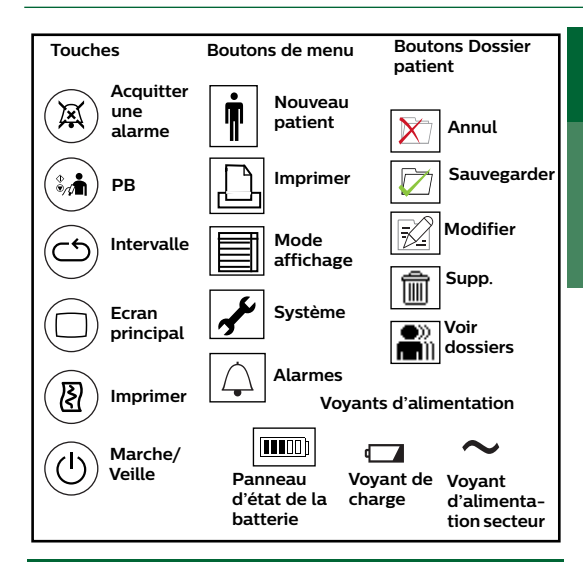

# Création d'un nouveau dossier patient

- 1. Appuvez sur le bouton **Nouveau patient** ou ٠ lisez le code-barres.
  - 2. Si un message vous y invite, saisissez votre ID utilisateur et votre mot de passe.
  - 3. Sélectionnez un type de patient : Adulte, Pédiat ou Néonat.
  - 4. A l'aide du clavier contextuel ou d'un lecteur de codes-barres, renseignez les champs d'ID patient.
  - 5. Sélectionnez OK pour fermer le Menu nouveau patient.
  - 6. Commencez à effectuer les mesures.
  - 7. Le cas échéant, saisissez les observations et
- F évaluations relatives au patient (si QuickCapture est activé).
  - 8. Une fois toutes les mesures terminées. appuyez sur le bouton Sauvegarder ou
  - laissez le dossier se fermer et se sauvegarder automatiquement.

# (en option)

Définition du score EWS (Early Warning Scoring)

Attention : ne vous fiez jamais uniquement aux données de scores IGS et EWS que vous avez saisies. Suivez toujours les protocoles en vigueur dans votre établissement pour effectuer votre propre évaluation du patient, (détresse évidente ou observable du patient).

Après avoir effectué un contrôle ponctuel et saisi toutes les données, un score EWS s'affiche. Les niveaux de gravité et les actions recommandées qui découlent du score FWS s'affichent

Il existe deux protocoles EWS :

1. MEWS : chaque sous-score est associé à un code couleur (choisi par votre établissement) indiquant le niveau de risque. Par exemple :

- Blanc Normal Sous-score O  $\bigcirc$
- Jaune Observation (à risque) Sous-score 1
- Orange Avertissement Sous-score 2
- Rouge Urgent Sous-score 3

2. SPS : si l'un des paramètres vitaux mesurés se trouve hors des limites configurées, une action est recommandée

- Blanc Dans les limites 0
  - Rouge Hors des limites

Pour vérifier quelle option EWS est activée, identifiez l'icône FWS ou IGS affichée dans la barre de titre

#### Icône EWS sur l'appareil

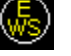

Le score EWS est calculé sur le moniteur patient.

### Icône EWS IGS

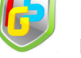

Le score EWS est calculé sur le moniteur patient et transmis à IGS.

# Recharge de la batterie

Attention : laissez le moniteur branché lorsqu'il n'est pas utilisé.

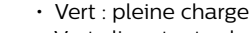

- Vert clignotant : charge movenne
- Jaune : charge faible
- Jaune clignotant : presque déchargée

# Chargement du papier dans *l'enregistreur*

1. Appuvez sur le bouton d'éiection du papier et retirez le rouleau vide.

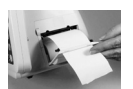

- 2. Insérez un nouveau rouleau.
  - Tirez l'extrémité du papier sur le dessus du rouleau et faites-la dépasser par la fente du volet de chargement.
- 3 Fermez le volet correctement

# Modification du mode d'affichage

- 1. Sélectionnez le bouton Mode affichage.
- 2. Sélectionnez un mode d'affichage :

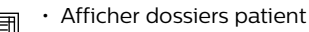

- Masquer dossiers patient
- Afficher Courbe

# Moniteur de paramètres vitaux SureSigns<sup>®</sup> VS4 **PHILIPS**

### Neutralisation des tonalités d'alarme

- Alarm Silence (Acquitter alarme) : appuyez une fois pour acquitter l'alarme active pendant 60 secondes.
  - Audio Pause (Pause audio) : appuyez deux fois rapidement pour mettre en pause toutes les alarmes pendant une durée préconfigurée.
  - Audio Off (Audio désactivé) : maintenez enfoncé pendant 2 secondes pour acquitter indéfiniment toutes les alarmes.
  - Disable Alarm (Désactiver alarme) : appuyez sur ce bouton dans le panneau
  - des valeurs numériques ou le **Menu** Alarmes pour acquitter indéfiniment des alarmes d'une ou plusieurs mesures.

#### Monitorage de la fréquence de pouls

Modification de la source de la fréquence de pouls

• Ouvrez le Menu Fréquence du pouls, puis sélectionnez PB, SpO2 ou Auto.

Modification du volume de la fréquence du pouls

• Ouvrez le Menu Fréquence du pouls, puis sélectionnez Volume tonalité pouls.

#### Prise de température temporale – Patients adulte et pédiatrique

- 1. Retirez le thermomètre de sa base.
- Placez la sonde à plat au centre du front du patient. Appuyez sur le bouton Scan (Lecture) et maintenez-le enfoncé, puis déplacez lentement le thermomètre sur le front iusqu'à

la ligne d'implantation des cheveux du patient.

3. Tout en maintenant le bouton Scan (Lecture) enfoncé, soulevez la sonde du front et placez-la sur la nuque du patient, derrière le lobe de l'oreille.

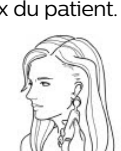

4. Relâchez le bouton **Scan** (Lecture) et éloignez le thermomètre de la tête du patient.

# Prise de température temporelle – Nourrisson

- **REMARQUE:** Une seule mesure (de préférence au niveau de l'artère temporale) est requise sur un nourrisson.
- 1. Retirez le thermomètre de sa base.
- 2. Procédez de l'une des façons suivantes :

• Artère temporale : placez la sonde à plat au centre du front du patient. Appuyez sur le bouton Scan (Lecture) et maintenez-le enfoncé, puis déplacez lentement et latéralement le thermomètre jusqu'au front du patient.

 Nuque : appuyez sur le bouton Scan (Lecture) et maintenez-le enfoncé, puis placez la sonde sur la nuque du patient, derrière l'oreille.

3. Relâchez le bouton Scan (Lecture).

# Température prédictive

1. Vérifiez que le moniteur est en mode Prédictif

(pas de 🛞 dans le panneau Température).

2. Retirez la sonde de son logement. Le

moniteur émet une sonnerie et affiche une icône Prêt.

- 3. Si nécessaire, changez le site d'application de la sonde dans le **Menu Température**.
- Placez une nouvelle protection sur la sonde et appliquez la sonde sur le site sélectionné. Le moniteur émet une sonnerie lorsque la mesure est terminée.

# Prise de température tympanique

- 1. Retirez le thermomètre de sa base.
- 2. Insérez fermement l'embout dans l'embout protecteur.
- 3. Inséi
  - 3. Insérez la sonde dans l'oreille du patient.
  - 4. Maintenez le bouton **Scan** (Lecture) enfoncé.

# Surveillance de la pression sanguine

Réalisation d'une seule mesure de PB

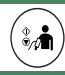

• Placez le brassard sur le patient et appuyez sur la touche **PB**.

#### Lancement des mesures de PB par intervalles

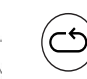

#### 1. Ouvrez le Menu réglages de l'intervalle.

- 2. Procédez de l'une des façons suivantes : • Sélectionnez **Intervalle auto PB** ainsi
  - qu'un intervalle de temps, puis appuyez sur le bouton **Ecran principal**.
  - Sélectionnez Programme intervalle PB ainsi qu'un programme prédéfini, puis appuyez sur OK.
- 3. Appuyez sur la touche **PB**.

# Configuration des intervalles de SpO<sub>2</sub> et de CO<sub>2</sub>

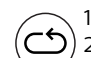

 Ouvrez le Menu réglages de l'intervalle.
Sélectionnez Sauvegarder les mesures dans dossier patient ainsi qu'un intervalle

de temps dans la liste, puis appuyez sur le bouton **Ecran principal**.

Les mesures sont sauvegardées dans un dossier patient à l'intervalle sélectionné.

# Référence : 453564688911, Rév. C Février 2019 Imprimé aux Etats-Unis

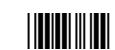